| School Requisitioner Guide                                                                                                    |                                                                                                    |                                                                                           |  |  |  |
|----------------------------------------------------------------------------------------------------|----------------------------------------------------------------------------------------------------|-------------------------------------------------------------------------------------------|--|--|--|
| How to Process a Rejected Purchase Order                                                                                                    |                                                                                                    |                                                                                           |  |  |  |
| Version Control                                                                                                    |                                                                                                    |                                                                                           |  |  |  |
| 1.0 Published version                                                                                                    | Andrew Love                                                                                                  | 08.05.2025                                                                                |  |  |  |
| This guide provides details of the new workflow process for Rejected Pur<br>monitor any Rejected Purchase Orders.<br>Purchase Orders cannot be amended, so if the items are still required a r<br>You can copy and then amend the original PR for this purpose. Details o | rchase Orders including how to set unnew Purchase Requisitions (PR) wil f how to copy PR's are provided in S | up a new tile so that you can easily<br>I need to be created.<br>Section 2 of this guide. |  |  |  |
|                                                                                                    |                                                                                                    |                                                                                           |  |  |  |

Public

| Section | Section 1 – Creating a new tile to Monitor Rejected Purchase Orders                                                                                                    |                                                                                                    |  |  |  |
|---------|----------------------------------------------------------------------------------------------------|----------------------------------------------------------------------------------------------------|--|--|--|
| 1.      | If your Purchase Order (PO) has<br>been Rejected by the Financial<br>Approver, the status in the Manage<br>Purchase Orders listing page will<br>stay as <b>Rejected</b> . | Purchase Orders (1) Standard          Purchase Order       Supplier       Overdue Items       Company Code       Status       Approval Status         DCC Non Stock PO<br>8500001215       Blackdragon Corp. (0020029028)       0<br>Overdue       Derbyshire County Council (1000)       Rejected       Rejected |  |  |  |
| 2.      | To easily keep an eye on your<br>Schools Rejected PO's you need to<br>create a customised tile.<br>On your Fiori home screen click on<br>the Manage Purchase Orders app.  | Manage Purchase<br>Orders                                                                                                    |  |  |  |
| 3.      | If the filter options shown in step 4<br>below do not appear at the top of the<br>screen, then you will need to click on<br>the down arrow as shown                       | ✓     Manage Purchase Orders ▼       Standard ✓       Not Filtered                                                                                                    |  |  |  |

| 4. | Type your school's name in the <b>Purchasing Group field</b> .                                                                                                    |                                      | Gaurde                      |                     |   | Editing Status: |        | Supplier:       |                                                             | Purchase Order:                         | [ | Purchasing Group: |           |
|----|----------------------------------------------------------------------------------------------------|--------------------------------------|-----------------------------|---------------------|---|-----------------|--------|-----------------|-------------------------------------------------------------|-----------------------------------------|---|-------------------|-----------|
|    | When your school's name appears in<br>the list click on the relevant line to<br>select your school.                                                                                                    | Pur-<br>chas-<br>ing<br>Group<br>244 | Search<br>Purchasing<br>New | ; Grp. Name<br>Prim | 2 | All             | Tel. N | o. with Dialing | g Code Extension                                            | n Fax                                   | Ľ | Emai              | L Address |
|    | The Purchasing Group field will now<br>be populated with your school's<br>name and Purchasing Group<br>number.<br>If you work at more than one school<br>as a Requisitioner, then you can<br>create separate tiles to monitor<br>Rejected POs for each school. |                                      |                             | _                   |   | Purchase Order: |        | -9<br>-9        | Purchasing Group:<br>Mills Primary (24<br>Purchase Order Da | 6) × [-]<br>te.<br>ilters (1) <b>Go</b> | ] |                   |           |

| _  |                                                                                                    | Standard* ~                                                                                                    |
|----|----------------------------------------------------------------------------------------------------|----------------------------------------------------------------------------------------------------|
| 5. | Click on the Purchase Order<br>date search square and using<br>the dropdown menu select the<br>'From' option                                                                                                    | Editing Status: Supplier:   Search All   Plant: Purchase Order Date:   From (01.04.2025) Purchase                                                                                                    |
|    | Use the calendar option or type<br>01.04.2025 into the date field                                                                                                    | Purchase Orders (757,659)       Stand         From          Purchase Order       Supplie         01.04.2025       Image: Content of the second second se |
| 6. | Now <b>click on the Go</b> button to apply your search                                                                                                    | Company Code: Status: Material:                                                                                                    |
| 7. | Any Purchase orders for your school created since 01.04.2025 are now displayed                                                                                                    | Adapt Filters (2)       Go         Withdraw from Approval       Create       Delete       Hide Draft Values       Image: Create       Image: Create       Hide Draft Values       Image: Create       Image: Create       Net Order Value         In Approval       In Approval       Harriet Holloway       29.04.2025       420.00       GBP       Image: Create       Harriet Holloway       29.04.2025       420.00       GBP       Image: Create       Net Order Value       Image: Create       Net Order Value       Image: Create       N                                                                                                    |
|    |                                                                                                    |                                                                                                    |
| 8. | Now add <b>'Created By' and 'Created</b><br><b>on'</b> to your search results list so that<br>you can easily see who created the<br>Rejected Purchase Order<br>To do this Click on the <b>Settings cog</b><br>on the right-hand side of the screen | Adapt Filters (2)       Go         Withdraw from Approval       Create       Delete       Hide Draft Values       Image: Comparison of the provided status         Status       Approval       Approver       Purchase Order Date       Net Order Value         In Approval       In Approval       Harriet Holloway       29.04.2025       420.00 GBP       Approval                                                                                                    |

| 9. | Scroll down the list and tick the<br>'Created By' and 'Created On' | V | iew Settings       |            |        |        |           |          |                                       |
|----|--------------------------------------------------------------------|---|--------------------|------------|--------|--------|-----------|----------|---------------------------------------|
|    | options and then Click OK                                          |   | Column             | าร         | Sort   | Filter |           | Group    | ×                                     |
|    |                                                                    |   |                    |            | Search | (      | Show Sele | cted 😞 🦯 | · · · · · · · · · · · · · · · · · · · |
|    |                                                                    |   | Select All (10/47) |            |        |        |           |          |                                       |
|    |                                                                    |   | Purchase Order     |            |        |        |           |          |                                       |
|    |                                                                    |   | Advanced Indicate  | or         |        |        |           |          | +L                                    |
|    |                                                                    |   | Supplier           |            |        |        |           |          |                                       |
|    |                                                                    |   | Overdue Items      |            |        |        |           |          |                                       |
|    |                                                                    |   | Company Code       |            |        |        |           |          |                                       |
|    |                                                                    |   | Status             |            |        |        |           |          |                                       |
|    |                                                                    |   | Approval Status    |            |        |        |           |          |                                       |
|    |                                                                    |   | Approver           |            |        |        |           |          |                                       |
|    |                                                                    |   | Purchase Order D   | late       |        |        |           |          |                                       |
|    |                                                                    |   | Net Order Value    |            |        |        |           |          |                                       |
|    |                                                                    |   | Approver Name      |            |        |        |           |          |                                       |
|    |                                                                    |   | Cash Discount Pe   | rcentage 1 |        |        |           |          |                                       |
|    |                                                                    |   | Cash Discount Pe   | rcentage 2 |        |        |           |          |                                       |
|    |                                                                    |   | Company Name       |            |        |        |           |          |                                       |
|    |                                                                    |   | Created By         |            |        |        |           |          |                                       |
|    |                                                                    |   | Created On         |            |        |        |           |          |                                       |
|    |                                                                    |   | Currency           |            |        |        |           |          |                                       |
|    |                                                                    |   |                    |            |        |        |           |          | Deset                                 |
|    |                                                                    |   |                    |            |        |        |           | Car      | ICEL Reset                            |
|    |                                                                    |   |                    |            |        |        |           |          |                                       |
|    |                                                                    |   |                    |            |        |        |           |          |                                       |
|    |                                                                    |   |                    |            |        |        |           |          |                                       |
|    |                                                                    |   |                    |            |        |        |           |          |                                       |
|    |                                                                    |   |                    |            |        |        |           |          |                                       |
|    |                                                                    |   |                    |            |        |        |           |          |                                       |
|    |                                                                    |   |                    |            |        |        |           |          |                                       |
|    |                                                                    |   |                    |            |        |        |           |          |                                       |

| 10. | The 'Created by' and 'Created on' information is now displayed            | Adapt Filters (2) Go<br>Withdraw from Approval Create Delete Hide Draft Values 🛞 📴 🗸                                                                                                    |
|-----|---------------------------------------------------------------------------|----------------------------------------------------------------------------------------------------|
|     |                                                                           | Approver Purchase Order Date Net Order Value Created By Created On                                                                                                    |
|     |                                                                           | Harriet Holloway   29.04.2025   420.00   GBP   Nesta Robinson   29.04.2025   >                                                                                                    |
| 11. | As you have changed the settings an<br>* will appear against the Purchase | Purchase Orders (1) Standard* V                                                                                                    |
| l   | Orders Standard title on the left-hand side of the screen                 | Purchase Order     Supplier     Overdue Items     Company Code     Status     Approval Status     Approver       DCC Non Stock PO     Blackdragon Corp. (0020029028)     2     Derbyshire County Council (1000)     In Approval     In Approval     Harriet Holloway |
| 1   |                                                                           | 8500001345 Overdue Overdue                                                                                                    |
|     |                                                                           |                                                                                                    |
| 12. | Click on the Dropdown menu and                                            | Purchase Orders (4) Standard*                                                                                                    |
|     | Click on the Save As option                                               | Purchas My Views                                                                                                    |
|     |                                                                           | DCC N         Standard           850000                                                                                                    |
|     |                                                                           |                                                                                                    |
|     |                                                                           |                                                                                                    |
|     |                                                                           | 850000                                                                                                    |
| l   |                                                                           | DCC St<br>450002                                                                                                    |
|     |                                                                           | Save As Manage                                                                                                    |
|     |                                                                           |                                                                                                    |

| 13. | Name the view (here I have used<br>my initials), tick set as default<br>and click Save                                                              |                  | cil Save View<br>View:<br>ACL view<br>Set as Default<br>cit Public                                                                                                    | e Cancel                                                |              |  |
|-----|----------------------------------------------------------------------------------------------------|------------------|----------------------------------------------------------------------------------------------------|---------------------------------------------------------|--------------|--|
| 14. | Your default view is now<br>displayed above the search<br>results and will automatically by<br>applied when using the Manage<br>Purchase Orders app |                  | Purchase Orders (2)       ACL view         Purchase Order       Supplie         O       DCC Non Stock PO<br>8500001353       OmniSci         O       DCC Non Stock PO<br>8500001345       Blackdr | cientific Inc. (0020001624)<br>ragon Corp. (0020029028) |              |  |
|     | 'Created by' and 'Created on' are displayed in the search results                                                                                   | Approver Pu      | Irchase Order Date Net Order Value Cre                                                                                                    | eated By                                                | Created On   |  |
|     |                                                                                                    | Harriet Holloway | 08.05.2025 271.05 GBP Net                                                                                                    | sta Robinson                                            | 08.05.2025 > |  |
|     |                                                                                                    | Harriet Holloway | 29.04.2025 420.00 GBP Nes                                                                                                    | sta Robinson                                            | 29.04.2025 > |  |
|     |                                                                                                    |                  |                                                                                                    |                                                         |              |  |

|     |                                                                                                    | Purchase Order: Purchasing Group: Company Code: Status: Material:                                                                                                    |
|-----|----------------------------------------------------------------------------------------------------|----------------------------------------------------------------------------------------------------|
| 15. | Use the Status dropdown menu in                                                                                                 | Image: Constraint of the second second se |
| -   | the filters at the top of the screen to                                                                                         | Deleted                                                                                                    |
|     | select the Rejected status                                                                                                    | □     Follow-On Documents                                                                                                    |
|     |                                                                                                    | Withdraw fro                                                                                                    |
|     |                                                                                                    | Company Code Status Approval Status Approver Status Approver Output Error Not Yet Sent Inder Date Net Order Value                                                                                                    |
|     |                                                                                                    | Derbyshire County Council (1000) In Approval In Approval In Approval Harriet I Rejected 9.04.2025 420.00 GBP >                                                                                                    |
| 16  | Now <b>click on the Go button</b> to                                                                                            | Status: Material:                                                                                                    |
| 10. | apply your search                                                                                                    | Rejected × ✓                                                                                                    |
|     |                                                                                                    | Adapt Filters (3)                                                                                                    |
|     |                                                                                                    |                                                                                                    |
| 17. | You may find that 'no data is found'<br>as there may not have been any<br>rejected POs in this timeframe                        | Purchase Orders (0)       Standard       Overdue Items       Company Code       Status       Approval Status         Purchase Order       Supplier       Overdue Items       Company Code       Status       Approval Status         No data found. Try adjusting the search or filter parameters.       No data found. Try adjusting the search or filter parameters.                                                                                                    |
| 18. | You now need to save the changes<br>you have applied to the main filter<br>criteria for this Manage Purchase<br>Order app       | <ul> <li>✓ Manage Purchase Orders ▼</li> <li>Standard* ∨</li> </ul>                                                                                                    |
|     | An * will appear against the Standard<br>title on the left-hand side of the<br>screen below the Manage Purchase<br>Orders title | SearchAllPlant:Purchase Order Date:CFrom (01.04.2025)                                                                                                    |

| 19. | Click on the Dropdown option<br>on the top left-hand side of the<br>screen (above your main filter<br>criteria)<br>Click on the Save As button.                                                                                                    | Standard*   My Views   Standard     Standard     My Views     Standard     Manage                                                                                                    |  |
|-----|----------------------------------------------------------------------------------------------------|----------------------------------------------------------------------------------------------------|--|
| 20. | Name the view. "with your School<br>name and Rejected Purchase<br>Orders", tick the <i>Apply</i><br><i>Automatically</i> and click on <i>Save</i><br>If you are a Requisitioner for more<br>than one school, then you can<br>create separate tiles for each<br>school<br>The view you have saved is now<br>displayed | Save View<br>View:<br>New Street Primary Rejected Purchase Orders<br>Set as Default<br>Public<br>Apply Automatically<br>Save Cancel<br>Cancel<br>Xem Street Primary Rejected Purchase Orders V |  |

| 21. | Now click on the <b>Share icon</b> at the top right-hand corner of the screen (just below your initials)                                     |                                                                                                    |
|-----|----------------------------------------------------------------------------------------------------|----------------------------------------------------------------------------------------------------|
|     | Select <b>Save as Tile</b>                                                                                                    | C<br>Send Email<br>★ Save as Tile                                                                                                    |
| 22. | Name the tile "with your school's<br>name and Rejected Purchase<br>Orders" leave the group as My<br>Home and click on OK to save the<br>tile | Save as Tile  Preview:  New Street Primary Rejected Purchase Orders O  Title: *  New Street Primary Rejected Purchase Orders Subtra: Enter tile substite Description: Enter tile substite Description Group: My Home |

| 23. | Click on the SAP icon to return to the Home screen                                                                                                    | Kanage Purchase Orders 🔻                                                                                                    |
|-----|----------------------------------------------------------------------------------------------------|----------------------------------------------------------------------------------------------------|
|     |                                                                                                    | New street Primary Rejected Purchase Ord $\checkmark$                                                                                                    |
| 24. | The new tile is now visible on your home screen                                                                                                    | SAP Home -                                                                                                    |
|     |                                                                                                    | My Home My Inbox School Input Transactions School Reporting Transactions Procurement Transactions                                                                                                    |
|     |                                                                                                    | New Street Primary<br>Rejected Purchase<br>Orders<br>O                                                                                                    |
| 25. | If you notice that the number of POs<br>on your new rejected PO tile has<br>increased, then it is important to<br>check why the order has been<br>rejected.<br><b>Click on the tile</b> to view the<br>details | My Home       My Inbox       School Input Transactions       School Reporting Transactions       Procurement Transactions         New Street Primary       Rejected Purchase       Orders       1       1                                                                                                    |
| 26. | Open the rejected PO by clicking<br>on the arrow to the right of the<br>line.                                                                                                    | New Street Primary Rejected Purchase Ord         Filtered By (3): Purchasing Group, Status, Purchase Order Date       Image: Create Delete Hide Draft Values       Image: Create Delete Hide Draft Values       Image: Crea |

| 27. | The details of the rejected PO are                                                                                             | < SAP Purchase Order -                                                                                                    |  |  |  |  |  |
|-----|----------------------------------------------------------------------------------------------------|----------------------------------------------------------------------------------------------------|--|--|--|--|--|
|     |                                                                                                    | 8500001353                                                                                                    |  |  |  |  |  |
|     | check any comments from your<br>Approver                                                                                       | General Information Items Limit Items Delivery and Invoice Supplier Contact Data Notes Output Management Attachments Approval Details         |  |  |  |  |  |
| 28. | <b>'With comments'</b> will be displayed if<br>the Approver has added information<br>when rejecting the PO.                    | General Information Items Limit Items Delivery and Invoice Supplier Contact Data Notes Output Management Attachments Approval Details Steps   |  |  |  |  |  |
|     | <b>Click on the line</b> to view any comments                                                                                  | Type     Name     Status     Processors       A     1. Release of Purchase Order     Purchase Order Rejected (with comment)     Eirlys Gordon |  |  |  |  |  |
| 29. | The comments are now displayed                                                                                                 |                                                                                                    |  |  |  |  |  |
|     | When a Purchase Order is rejected,<br>the workflow will stop and cannot be<br>re-started.                                      | STATUS<br>Tasks (1)                                                                                                    |  |  |  |  |  |
|     | If items from the rejected PO are still required, then a new Purchase Requisition will need to be created.                     | Status     Comment       Purchase Order Rejected     We no longer need these exercise books                                                   |  |  |  |  |  |
|     | Section 2 of this guide provides<br>details of how you can copy your<br>previous Purchase Requisition to<br>create a new order |                                                                                                    |  |  |  |  |  |
| 30. | <b>Click on the SAP icon</b> to return back to the home screen                                                                 | < SAP Approval Details -                                                                                                    |  |  |  |  |  |

## Section 2 - How to copy a Purchase Requisition

As soon as the Requisitioner has created a Purchase Requisition, it cannot be changed as the Fiori system automatically creates a Purchase Order which is sent for approval.

If a PR has been rejected because changes need to be made to the order or if you want to order the same items as a previous order, then you can copy the previous PR using the My Purchasing Requisition App.

You can only copy PR's that you personally have previously created

| 1. | From the Fiori home page                                                                                   |                                                                                                    |  |
|----|----------------------------------------------------------------------------------------------------|----------------------------------------------------------------------------------------------------|--|
|    | Click on the My Purchasing<br>Requisition App                                                              | My Inbox       School Input Transactions       Procurement_Transacations         Create Purchase Requisition       My Purchase Requisition       Print Purchase Orders                                                                                                    |  |
| 2. | Click on the radio button to select the PR to be copied                                                    | Purchase Requisitions (58)     Standard       Purchase Requisition     Number of Items                                                                                                    |  |
|    | In this example you can see that<br>the PR consists of 3 items which<br>will all be copied into the new PR | 10045176     ACL ESPO stationery     Solution     Solution     So |  |
|    | <b>Click on Copy</b> (right hand side of<br>the screen above the Total Value)<br>to create the new PR      | Copy Delete Confirm Return<br>Total Value                                                                                                    |  |
|    |                                                                                                    | 271.05 GBP >                                                                                                    |  |

|    | The warning message icon will<br>automatically be displayed<br><b>Click on the icon</b> to display the<br>specific details.<br>This confirms that items have been<br>copied from another PR<br><b>Click on the cross</b> to close this<br>message                           |               |                 | <<br>(j)                                                                                                    | 3 items have bee<br>Purchase Requist | n copied from the selected                                                                | ×                                                                            |                                       |
|----|----------------------------------------------------------------------------------------------------|---------------|-----------------|----------------------------------------------------------------------------------------------------|--------------------------------------|-------------------------------------------------------------------------------------------|------------------------------------------------------------------------------|---------------------------------------|
| 3. | Before ordering the items add the<br><b>Purchase Requisition name</b> *<br>* (initials / Supplier name/ brief                                                                                                    |               | General Informa | ation                                                                                                    |                                      | Purchase Requisition Nam                                                                  | ne: ACL ESPO stationery a                                                    | amended order                         |
| 4. | Check the details and amend<br>the order if required<br>In this example the exercise books<br>are no longer required<br>To delete this line, click in the<br>box to select the item and then<br>click on Delete (above Subtotal<br>on the right-hand side of the<br>screen) | Items (3)<br> |                 | Description<br>EXERCISE BOOKS,PREMIUM RANGE,A4+ (<br>Supplier Name: OmniScientific Inc.<br>Supplier: 20001624<br>Delivery Date: 08.05.2025<br>COPIER PAPER,SHIRES Multi-Purpose Whit<br>Supplier Name: OmniScientific Inc.<br>Supplier: 20001624<br>Delivery Date: 08.05.2025<br>PENS, HANDWRITING,Pilot FriXion Handwr<br>Supplier Name: OmniScientific Inc.<br>Supplier 20001624<br>Delivery Date: 08.05.2025 | (315 x                               | Quantity           5.000         EA           4.000         EA           2.000         EA | Unit Price<br>34.95 GBP per 1 EA<br>18.95 GBP per 1 EA<br>10.25 GBP per 1 EA | Add         Delete           Subtotal |

| It is recommended that you check the Account Assignment is correct and whether any notes or attachments on the original PR are relevant to this new order. You may also need to update the delivery date. |                                                                               |                                                                                                    |  |  |  |  |  |  |
|----------------------------------------------------------------------------------------------------|-------------------------------------------------------------------------------|----------------------------------------------------------------------------------------------------|--|--|--|--|--|--|
| lf you                                                                                                    | have multiple items, click into eac                                           | h line to review the cart details                                                                                                    |  |  |  |  |  |  |
| More o<br>Schoo                                                                                                    | details of how to view and change ca<br>ols page on the SchoolsNet site)      | t details are provided in Sections 3G to 3K of the Requisitioners guide (SAP for                                                                                                    |  |  |  |  |  |  |
|                                                                                                    |                                                                               | Quantity Unit Price Subtotal                                                                                                    |  |  |  |  |  |  |
|                                                                                                    |                                                                               | 3.000 EA C 3.99 GBP per 1 EA 11.97 GBP >                                                                                                    |  |  |  |  |  |  |
| 5.                                                                                                    | Having checked your order details click Order                                 | Order Discard                                                                                                    |  |  |  |  |  |  |
| 6.                                                                                                    | Confirmation that the PR has been created is now displayed <b>Click Close</b> | Close Order Confirmed Close                                                                                                    |  |  |  |  |  |  |
| 7.                                                                                                    | You are then returned back to the<br>My Purchasing Requisitions<br>screen     | My Purchase Requisitions +                                                                                                    |  |  |  |  |  |  |
|                                                                                                    | Click on the SAP icon to return to the Fiori home screen                      | Purchase Requisition:     Desired Supplier:     Material:       Search     C     C     C       Purchase Requisitions (59)     Standard ~     C       Purchase Requisition     Number of Items     Status       10045177     2 Items     Follow on Document Created |  |  |  |  |  |  |